## INSCRIPTION aux VACANCES SCOLAIRES

## <mark>sur un téléphone ou tablette</mark>

## https://portail-famille.ville-dinard.fr/guard/login

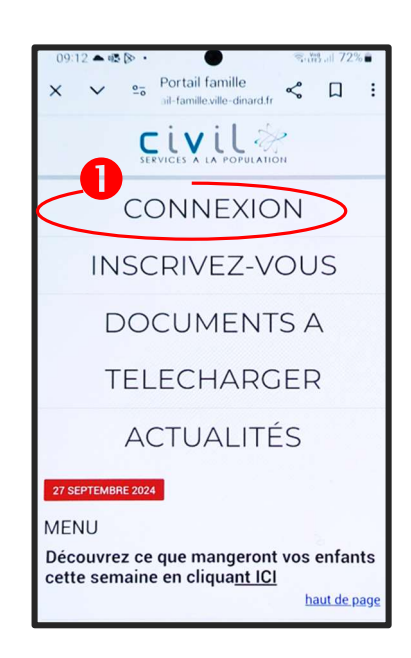

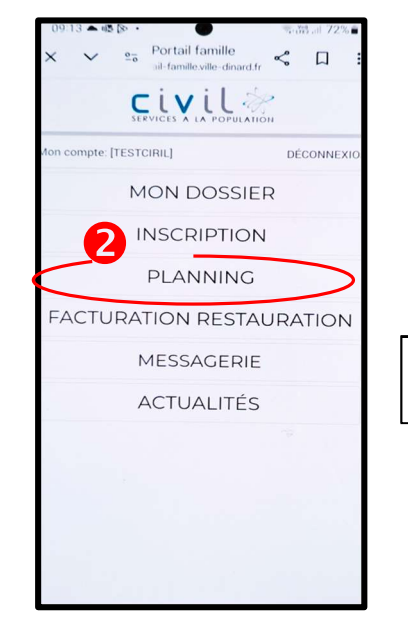

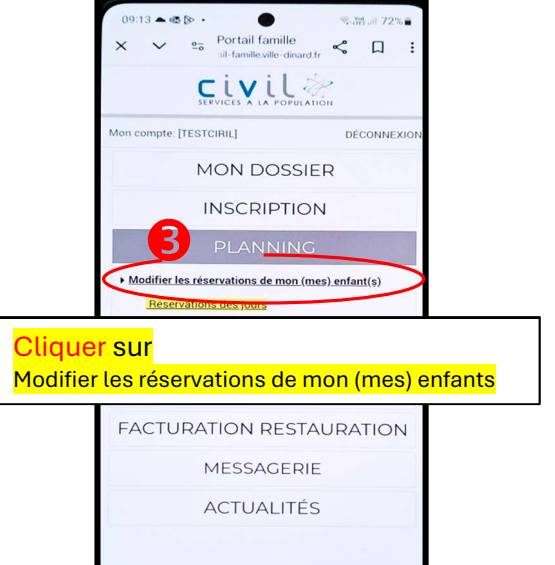

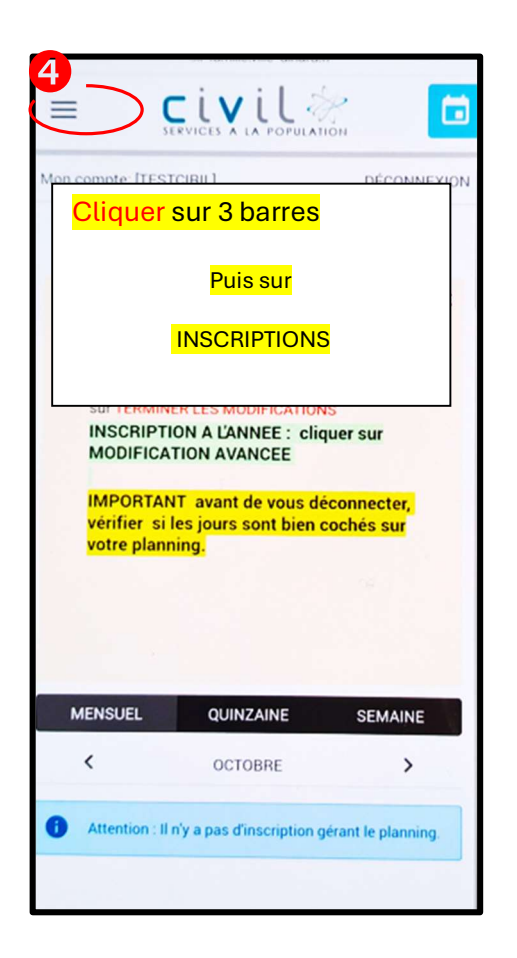

| LES II<br>ENFA                                                             | NSCRIPTIONS DE MES<br>NTS                                                                                  |
|----------------------------------------------------------------------------|----------------------------------------------------------------------------------------------------|
| <b>9</b>                                                                   | Tous les enfants                                                                                           |
| <u></u>                                                                    | Lucas                                                                                                    |
|                                                                            | LOLA                                                                                                    |
| C                                                                          | <mark>iquer sur l'enfant</mark>                                                                            |
| -                                                                          |                                                                                                    |
|                                                                            | NDE D'INSCRIPTION<br>r effectuer une nouvelle inscription, choisissez le<br>o d'activité puis la personne. |
| DEMAN<br>Pou<br>type                                                       | NDE D'INSCRIPTION<br>r effectuer une nouvelle inscription, choisissez le<br>d'activité puis la personne.   |
| DEMAN<br>Pou<br>type<br>Activité* :<br>Inscription<br>Personne*            | NDE D'INSCRIPTION<br>r effectuer une nouvelle inscription, choisissez le<br>d'activité puis la personne.   |
| DEMAN<br>Pou<br>type<br>Activité* :<br>Inscriptior<br>Personne*<br>Lucas – | NDE D'INSCRIPTION<br>r effectuer une nouvelle inscription, choisissez le<br>d'activité puis la personne.   |

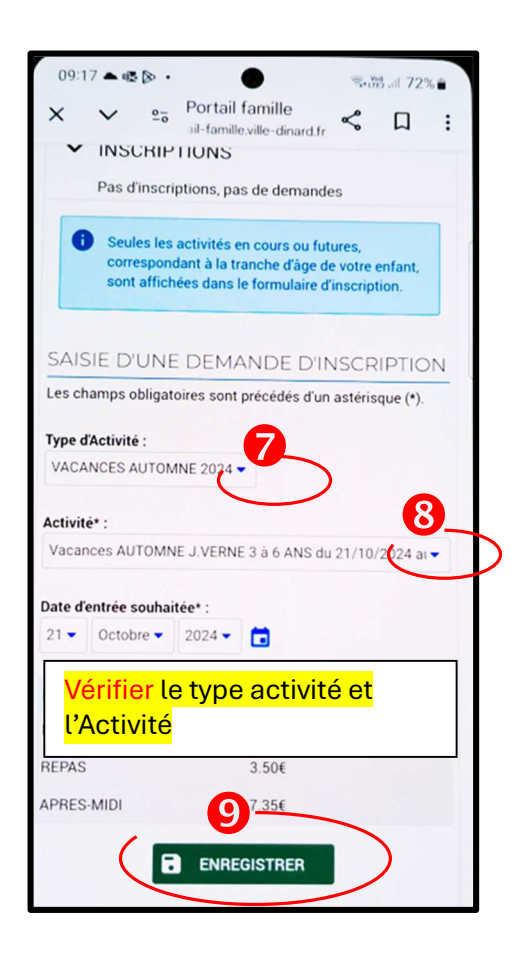